## UpToDate Anywhere 行動版資料庫註冊步驟說明

一、需先於<u>嘉義院區 IP 範圍內</u>,連線至電子資源查詢系統進入 UpToDate 資料庫後,點選右上角 Log In / Register,進行註冊。

|                                               | ▶ Languages Help                                                                                                    |
|-----------------------------------------------|----------------------------------------------------------------------------------------------------|
|                                               | Welcome, Chang Gung Memorial Hospital ChiaYi   Log In / Register                                                                                           |
| New Search: Search in <u>another language</u> | weicome, chang Gung Memonal Hospital ChiaYi Log In / Register<br>Patient Info What's New PCUs Calculators Dry teractions<br>點選 Log In / Register ,<br>進行註冊 |
| ← All Topics Q                                |                                                                                                    |

二、除了 ZIP /Postal Code 可不填以外,其餘欄位都需填寫,Username 必須為 6-50 個字元,英文字和數字皆可;Password 需為 8-24 個字元,且包含至少一個 大寫英文和 1 個數字或特殊字元,填寫完成後請按 Submit Rsgistration。

|         | Register for important benefits<br>Once you register or log in, you can earn CME/CE/CPD credit each time you research a clinical<br>question. |                                          | clinical Username 必須為 6-50 個字元,可使用英文、<br>動字或特殊字元 |
|---------|----------------------------------------------------------------------------------------------------|------------------------------------------|--------------------------------------------------|
| 姓名:中文或英 | Register (New * fields are required                                                                                                    | JSEF) Learn More<br>Select your user nar | me and pass                                      |
| 乂皆미     | * First Name<br>* Last Name<br>* Email Address                                                                                                | * User N   * Pass   * Verify Pass        | word                                             |
|         | * Verify Email Address<br>ZIP/Postal Code<br>* City                                                                                           | Password 3<br>元,甘山交                      | 至少八個字<br>小粟一個大                                   |
|         | * Country<br>* Specialty                                                                                                    | Please Select    Please Select           | 一個數字                                             |
|         | * Practice Type                                                                                                    | Pleas 填寫完成後,請按   Submit Rsgistration     | Submit Registration<br>Skip this for now         |

- 三、註冊完成後,此組帳號密碼可於院外直接登入使用,不需設定院外連線, 帳號效期為90天,90天內需在嘉義院區IP範圍內登入帳號,效期即可再延長90天。
- 四、 UpToDate Anywhere 提供 iOS、Android 及 WindowsPhone <u>行動裝置 APP 下載</u>使用,請於 APP Store 或 Google Play 中搜尋 UpToDate,下載安裝 APP,使用 個人註冊的帳號/密碼,就可以隨時在院內院外使用。
- 五、同一個帳號,最多可登入兩個行動載具,若要登入第3個行動載具,請先到「設置」的「帳戶」移除其中一個帳號,即可登入另一個行動載具。
- 六、任何使用方面的問題,歡迎洽詢嘉義圖書館,分機 3121。